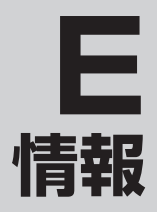

| GPS情報を見る       | ······ E-2 |
|----------------|------------|
| クイックGPSを設定する   | E-3        |
| 接続確認をする        | E-4        |
| エコドライブ情報を設定する  | ····· E-5  |
| 評価履歴を見る        | ······E-8  |
| 評価履歴を削除する      | ······E-9  |
| グラフ表示で見る       | ·····E-10  |
| 登録地点の編集/見る     | E-12       |
| 登録地点の並び替えをする   | ···· E-15  |
| 登録地点の地図を呼び出す   | E-16       |
| 登録地点のマークを変更する  | E-18       |
| 登録地点を削除する      | E-20       |
| SDカードから地点を登録する | E-22       |
|                |            |

### GPS 情報を見る

現在地の緯度・経度、現在受信中のGPS衛星の数、現在の日付・時刻を表示することができます。

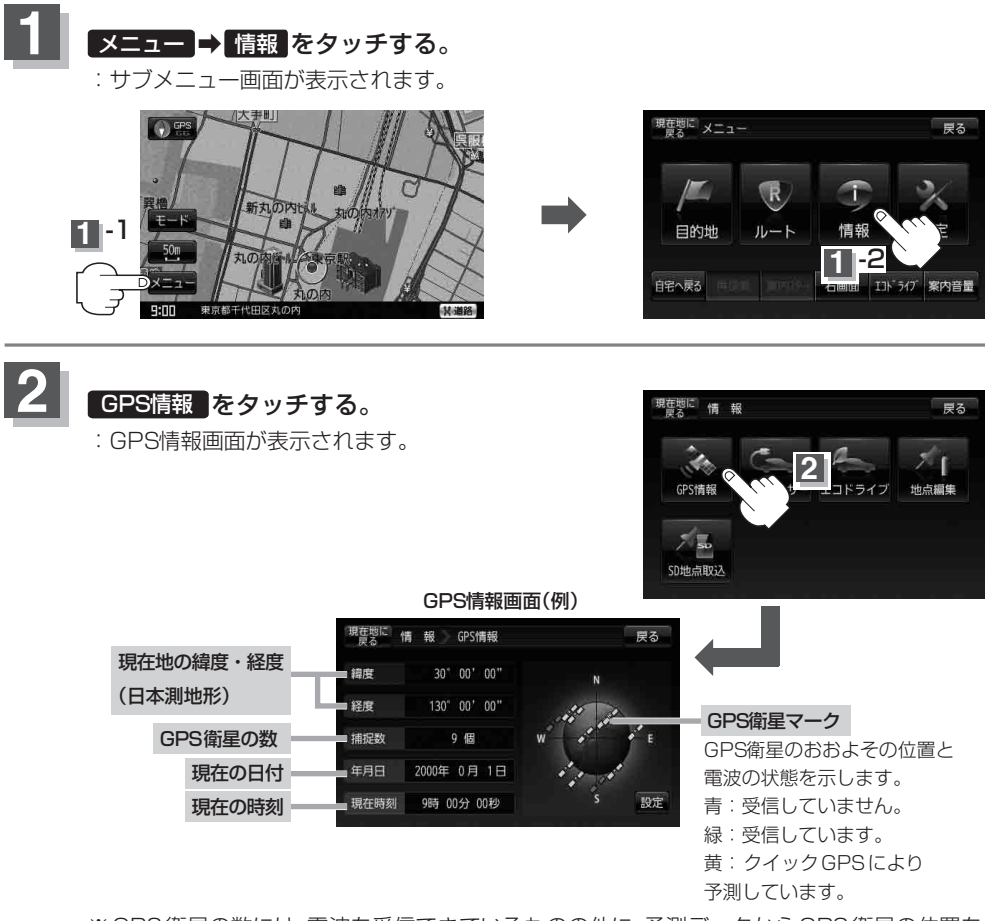

\*\* GPS 衛星の数には、電波を受信できているものの他に、予測データから GPS 衛星の位置を 推測できているもの、測位に使用できないものも含まれています。測位に使用できる 電波を受信している GPS 衛星あるいは、予測データから位置が推測できている GPS 衛星が 3個以上ないと緯度と経度は表示されません。(現在地の測位ができない)

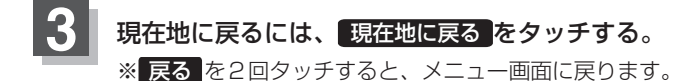

- ●現在の時刻は、GPS衛星の電波を受信していても、1秒程度の誤差はあります。
   電波を受信していないときは、誤差はより大きくなります。
  - GPS衛星電波の受信状態によってGPS情報画面で表示されるGPS衛星の色が変わります。

     「クイック GPS について)」A-18ページをご覧ください。

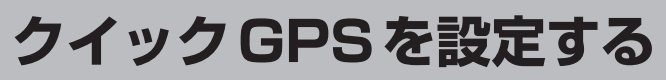

#### クイックGPSを"使用する"または"使用しない"の設定を行うことができます。

「クイック GPS について」」A-18ページ

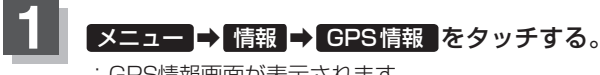

: GPS情報画面が表示されます。

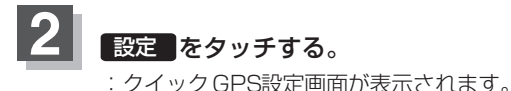

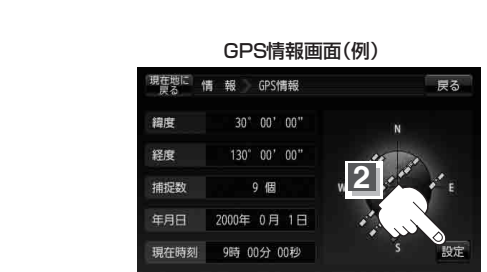

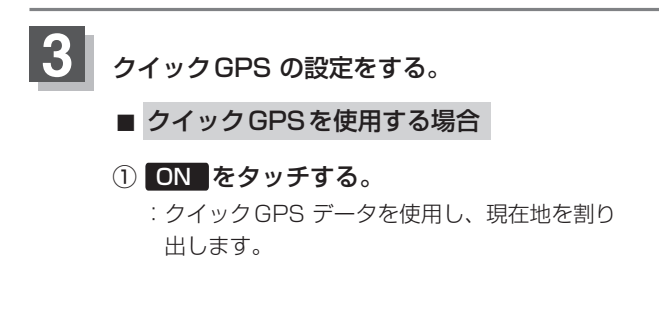

クイックGPSを使用しない場合

OFF をタッチする。
 : クイックGPS データを使用しません。
 ※現在地の測位に時間がかかる場合があります。

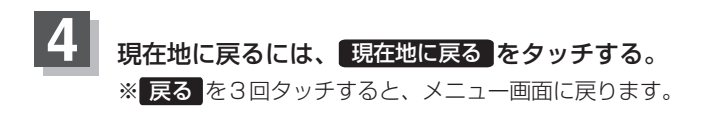

#### お知らせ) クイックGPSのご注意

- 衛星からの電波を受信できないときは、クイック GPS は動作しません。
- ●衛星の配置によっては、測位までに時間がかかる場合があります。
- 設定を"OFF"にすると、一度GPSによる測位を停止して最初から測位を開始します。

情報 【GPS情報を見る】/(クイックGPSを設定する)

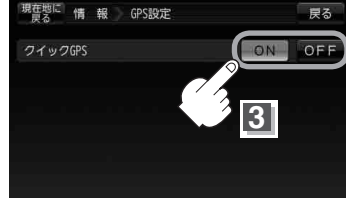

クイックGPS設定画面(例)

### 接続確認をする

本機が車側に正しく接続されていない場合、本機の機能が正常に働きません。 接続確認画面で、パーキングブレーキへの接続を確認してください。

※電源に付属のACアダプター/内蔵電池をご使用の場合は**車両センサー**は暗くなり選択できま せん。

### 1 メニュー → 情報 をタッチする。

: サブメニュー画面が表示されます。

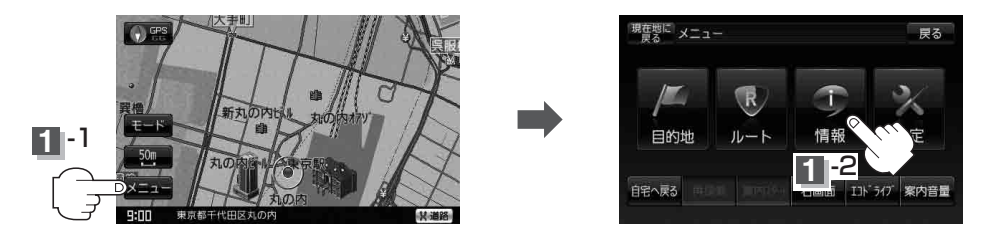

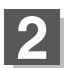

車両センサーをタッチする。

: パーキングブレーキの接続確認画面が表示されます。 ※正しく接続されていれば、車のパーキングブレーキを かけているときは "ON"、かけていないときは "OFF"を 表示します。

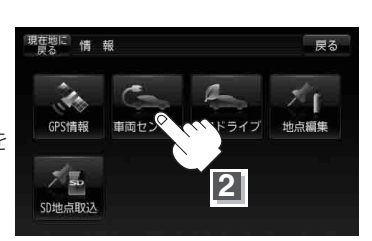

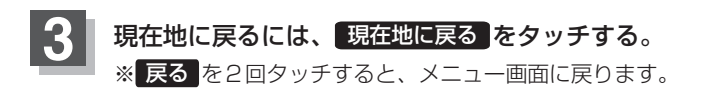

## エコドライブ情報を設定する

走行中の「加速」や「減速」「アイドリング時間」などをGPS衛星の信号をもとに計算し、ドライビング スタイルが環境にやさしく無駄の少ない運転(エコドライブ)ができているか評価して、その情報を確 認することができます。

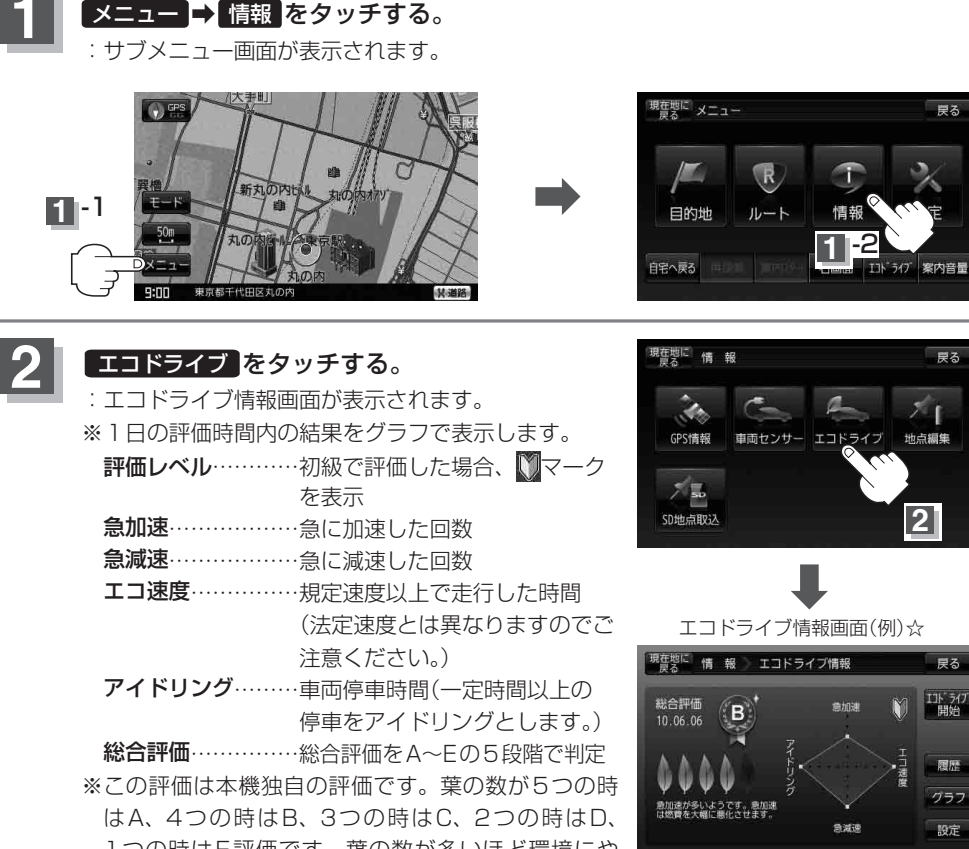

1つの時はE評価です。葉の数が多いほど環境にや さしく、無駄の少ない運転ができていることを意味 します。

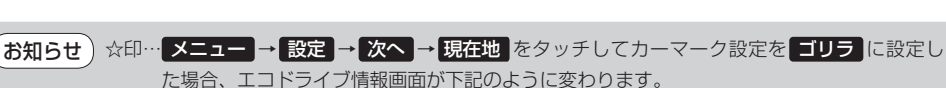

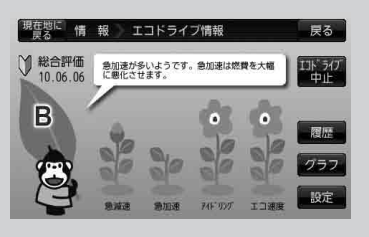

情

#### エコドライブ情報を設定する

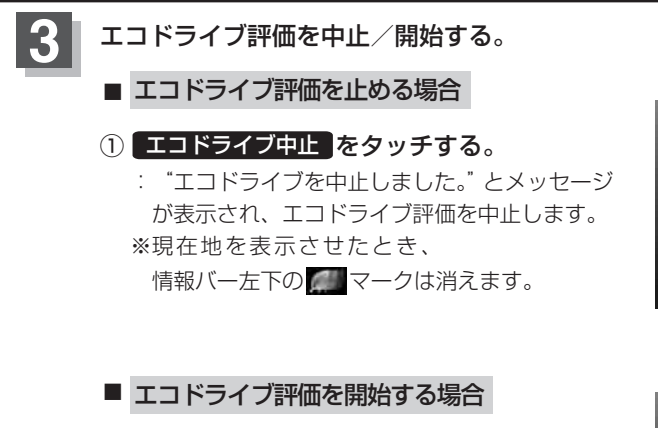

① エコドライブ開始 をタッチする。

: "エコドライブを開始しました。" とメッセージ が表示され、エコドライブ評価を開始します。 ※現在地を表示させたとき、

情報バー左下に 🐖 マークを表示します。

エコドライブ情報画面(例)

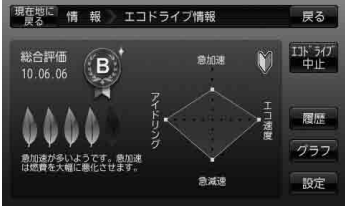

エコドライブ情報画面(例)

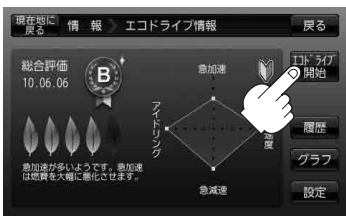

- GPS が受信されていない/パーキングブレーキ接続ケーブルを接続していない/電源をACアダプター/内蔵電池を使用している場合は評価することができません。
  - 上記手順3でエコドライブ評価を開始した場合、走行中に各評価レベルの設定値を超えたときに音声とメッセージ表示でお知らせします。
     ※エコドライブ情報を表示しているときに、音声とメッセージを表示します。

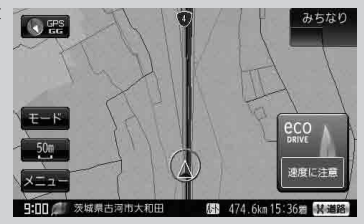

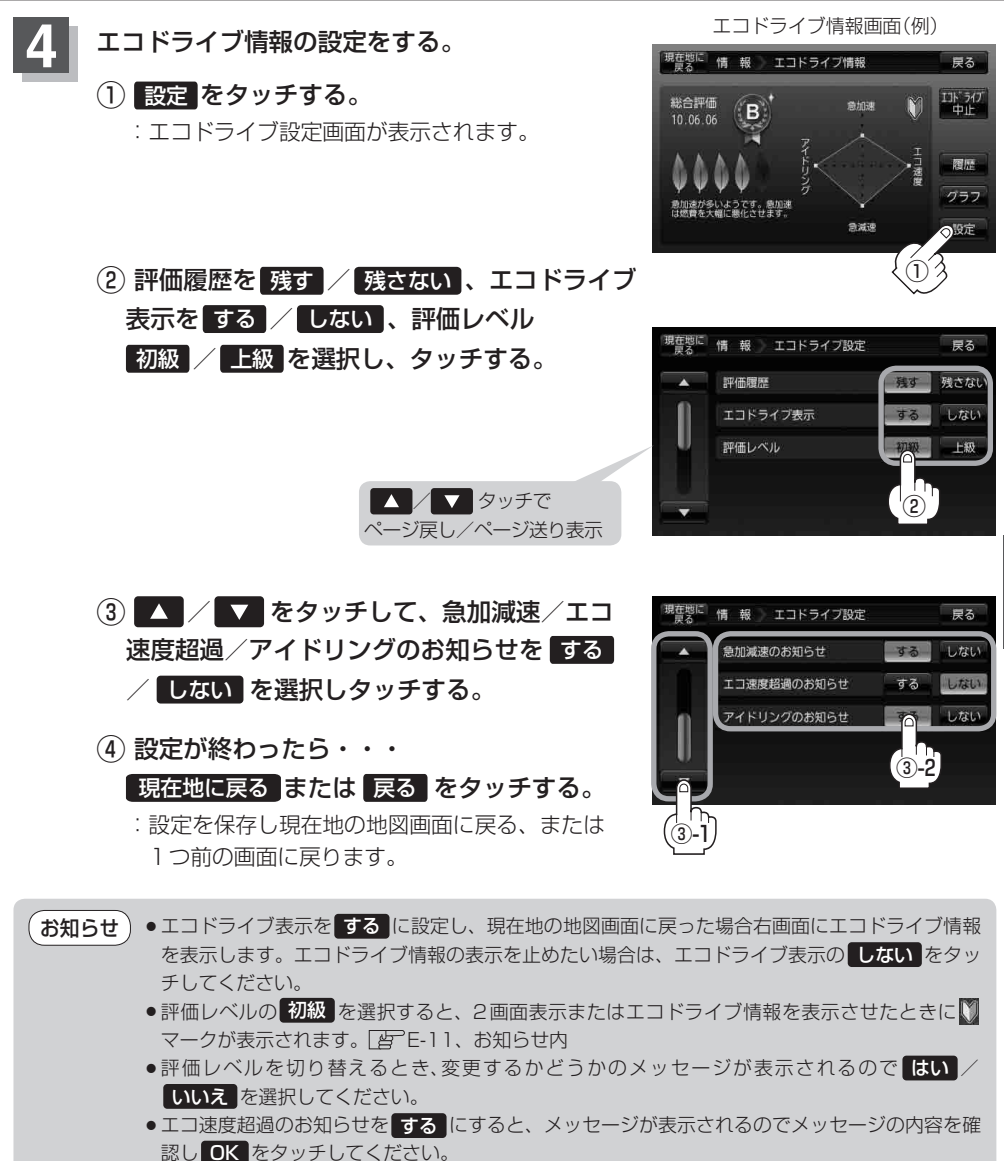

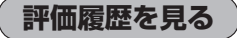

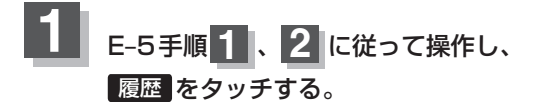

: エコドライブ評価履歴画面が表示されます。 今までの評価履歴が最大30件まで日付の新しい 順に表示されます。

| エコド | ミライ | ブ情報 | 画面( | 例) |
|-----|-----|-----|-----|----|
|-----|-----|-----|-----|----|

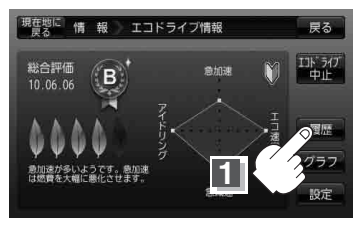

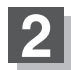

リストから見たい日時の履歴を選び、タッチする。

: エコドライブ評価履歴の詳細画面が表示されます。

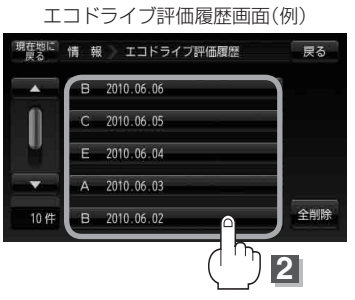

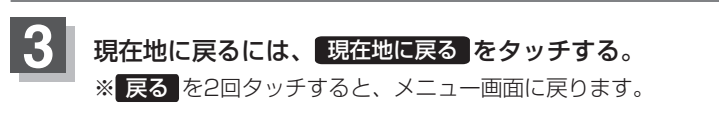

評価履歴を削除する

E-5手順 1、2 に従って操作し、 履歴をタッチする。

:エコドライブ評価履歴画面が表示されます。

エコドライブ情報画面(例) 現在地に 唐る
情報
エコドライブ情報 戻る 総合評価 10.06.06 В

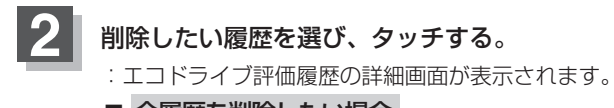

■ 全履歴を削除したい場合 全削除をタッチする。

エコドライブ評価履歴画面(例)

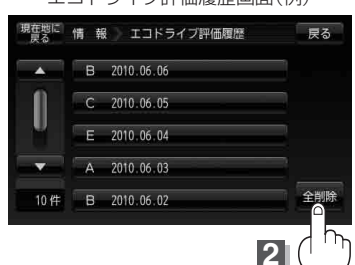

**A**22

3

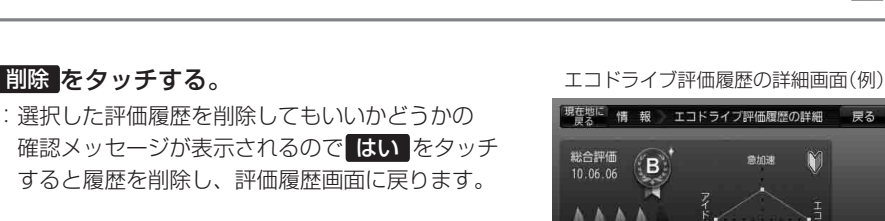

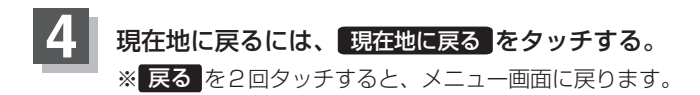

情 報 〔エコドライブ情報を設定する〕

戻る

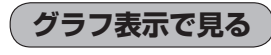

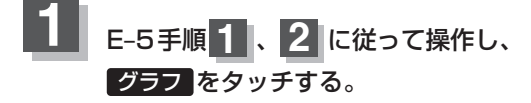

: グラフ画面が表示されます。 評価グラフは最大20件まで表示されます。

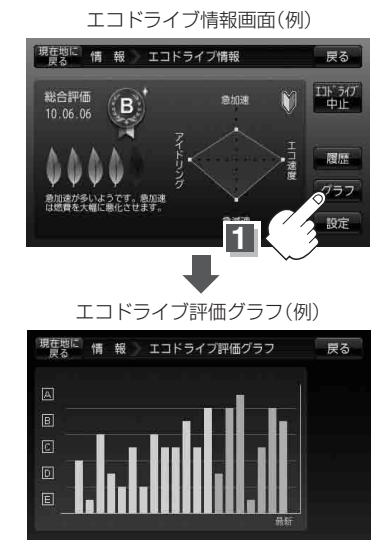

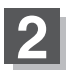

現在地に戻るには、現在地に戻るをタッチする。

※ 戻る を3回タッチすると、メニュー画面に戻ります。

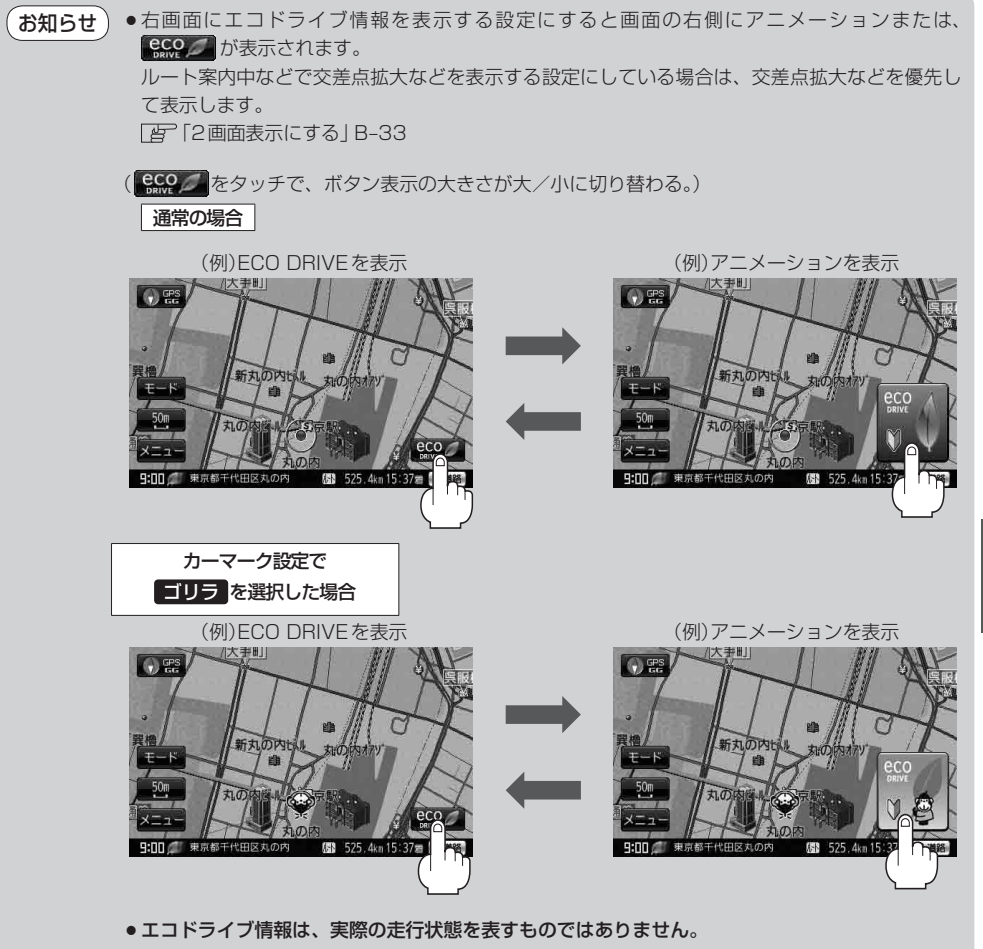

- ●アニメーションの場合、現在の走行状態によってボタン内の葉の色(緑=優良、黄=注意、赤= 要注意)が変化します。
- ●GPSが受信されていない、パーキングブレーキ接続ケーブルを接続していない、電源にACアダプター/内蔵電池を使用している場合は評価することはできません。
- ●評価は1日単位で保存します。

情

報

〔エコドライブ情報を設定する〕

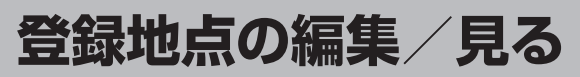

マークをつけた場所の名称/マークを変更したり、電話番号(TEL)/メモを登録することができます。

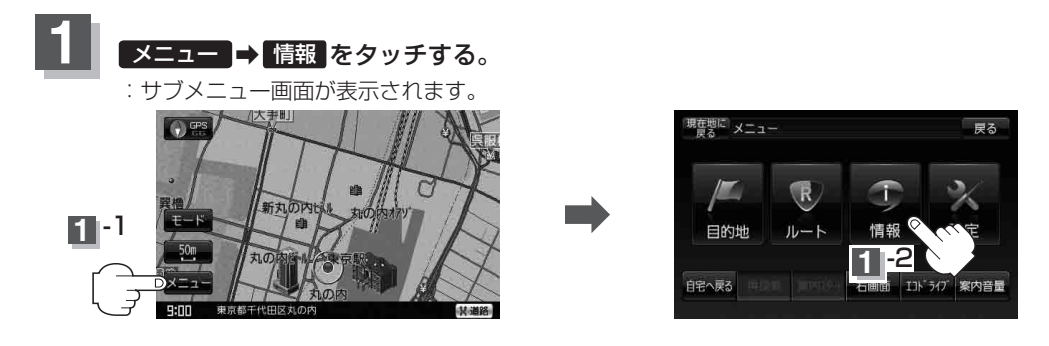

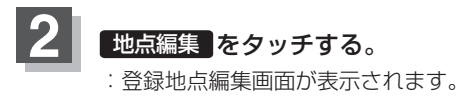

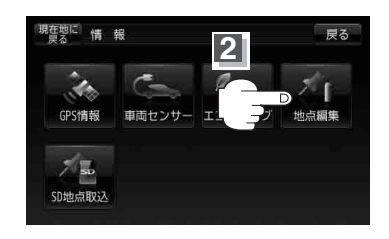

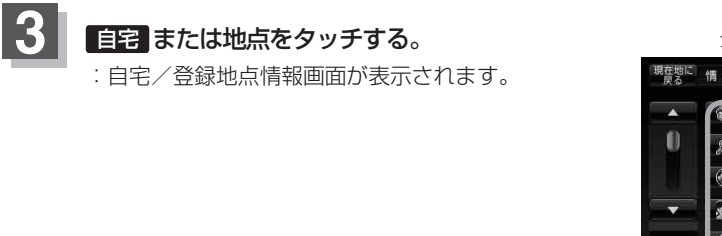

お知らせ
 ・カーソル(--)を登録地点マークに合わせ ★ (設定)をタッチして設定メニューを表示させ
 地点編集 をタッチして登録地点情報画面を表示させることもできます。
 ● 登録地点の並び替えは [音] (登録地点の並び替えをする) ] C-23 ページをご覧ください。

登録地点編集画面(例)

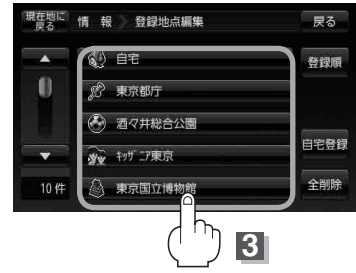

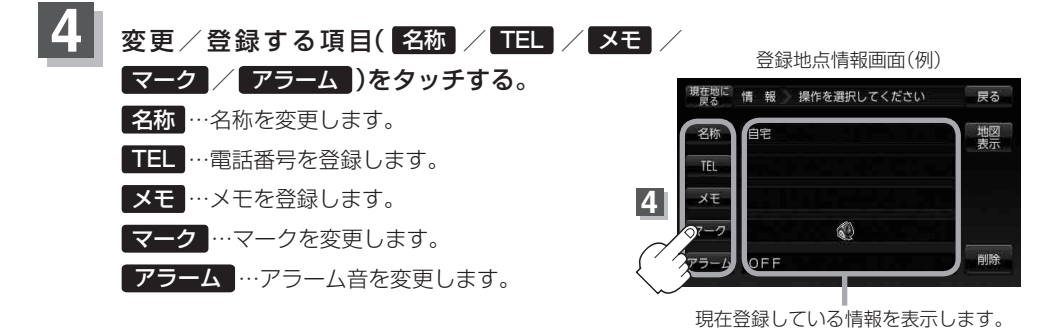

(お知らせ)マークの変更につきましては、「白」「登録地点のマークを変更する」 E-18をご覧ください。

#### ■ 名称 / メモ をタッチした場合

:名称入力またはメモ入力画面が表示されます。

※ひらがな(漢字)を14文字まで、カタカナ/ 英数字/記号を全角14(半角28)文字まで 入力できます。
「空「文字/数字の入力方法について」B-42 を参考にしてください。

■ TEL をタッチした場合

:電話番号の入力画面が表示されます。

#### 1 数字をタッチして電話番号を入力する。

[皆]「文字/数字の入力方法について」B-42 を参考にしてください。

■ マーク をタッチした場合

:マークの一覧画面が表示されます。 [1]マークの変更方法は「登録地点のマークを変更する」 E-18を参考にしてください。

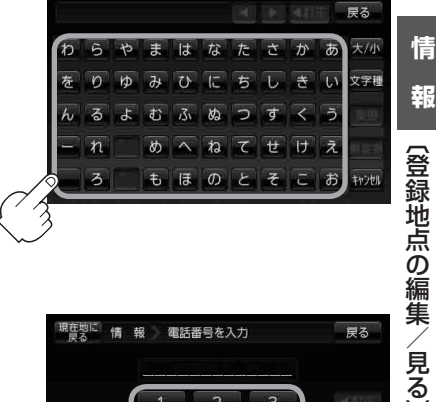

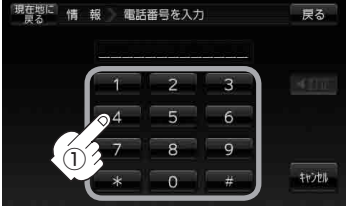

※12文字まで入力できます。

| <ul> <li>アラーム</li> <li>をタッチした場合</li> </ul> |
|--------------------------------------------|
| :アラーム編集画面が表示されます。                          |
|                                            |
|                                            |
| (1) お好みのアラーム音を選んでタッチする。                    |
| ※ OFF を選択した場合、アラーム音は                       |
| 鳴りません。                                     |
|                                            |
| ② 案内距離(50m / 100m / 300m / 500m )          |
| を選んでタッチする。                                 |
| ※選択した距離まで近付くと、アラーム音が                       |
| 鳴ります。                                      |
|                                            |
| ③ 特定の方向から登録地占に近づいた                         |
|                                            |

ときにアラーム音を鳴らす場合は、 進入角度を考慮するをタッチする。 :進入方位編集画面が表示されます。

④ 矢印をタッチして、自車マークの 方向を修正し、セットをタッチする。

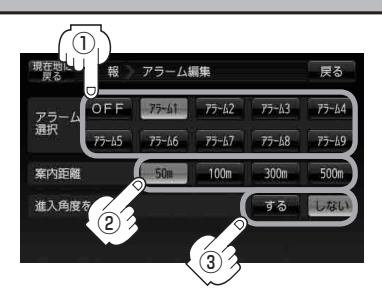

| アラー    | ム音の種類         |
|--------|---------------|
| アラーム 1 | 登録地付近です       |
| アラーム2  | チェックポイントです    |
| アラーム 3 | スピードに注意してください |
| アラーム4  | お帰りなさい        |
| アラーム 5 | 運転おつかれさまでした   |
| アラーム 6 | 効果音 1         |
| アラーム7  | 効果音 2         |
| アラーム 8 | 効果音 3         |
| アラーム9  | 効果音 4         |

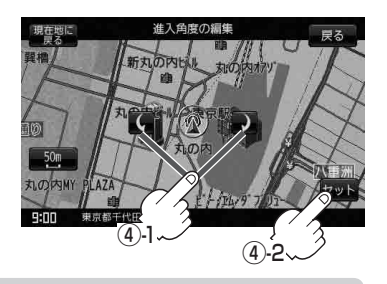

(お知らせ) 進入角度を考慮するに設定をした場合、左15°右15°の範囲から登録地点に近付いたときにア ラーム音を鳴らします。

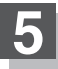

現在地に戻るには、現在地に戻るをタッチする。

※ 戻る をタッチすると、1つ前の画面に戻ります。

(お知らせ) カーソル(--)を登録地点マークに合わせ、 
【 (設定) → 地点編集 をタッチして登録地点情報画面 を表示させることもできます。

### 登録地点の並び替えをする

登録地点編集画面に表示される地点の並び順を替えることができます。

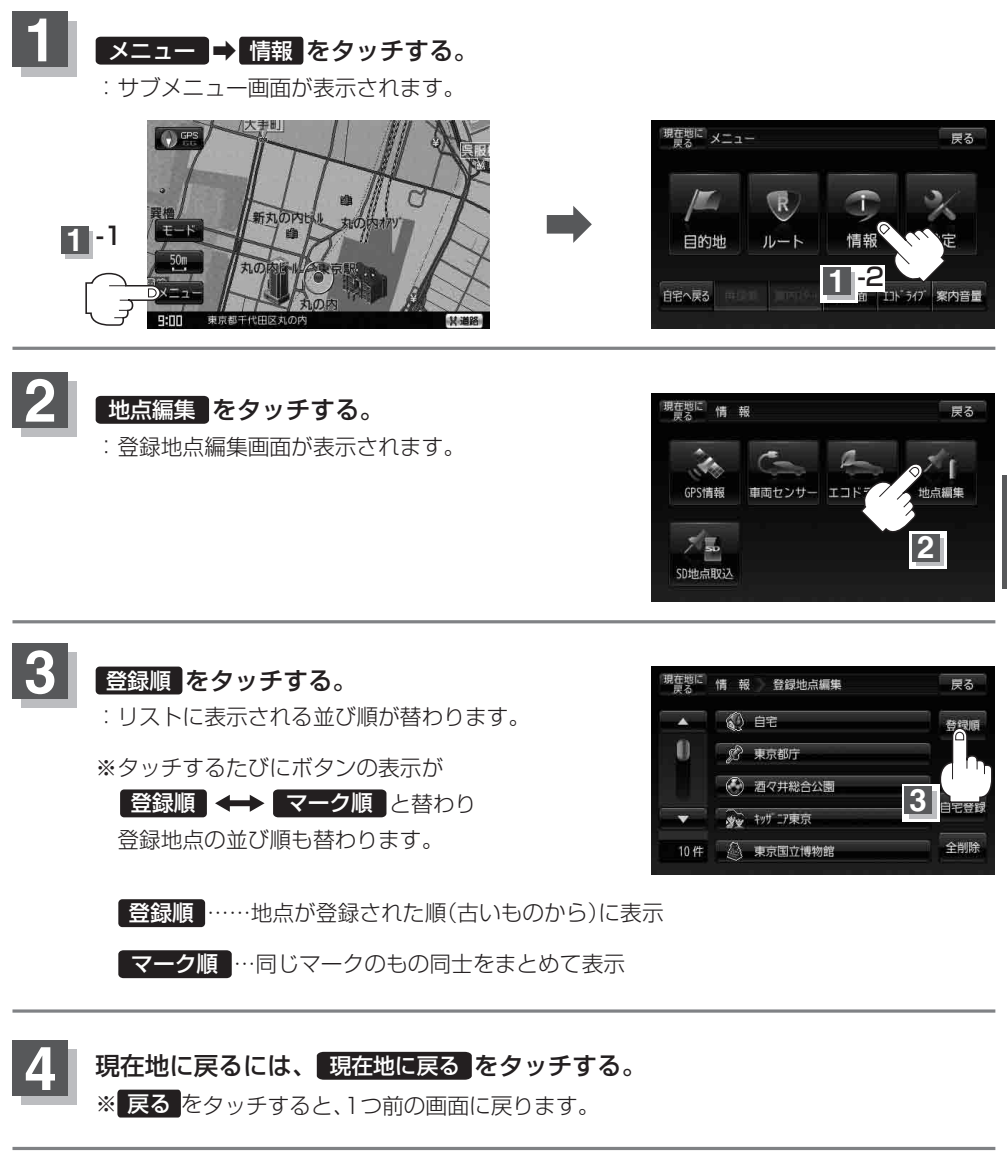

情

## 登録地点の地図を呼び出す

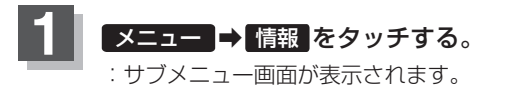

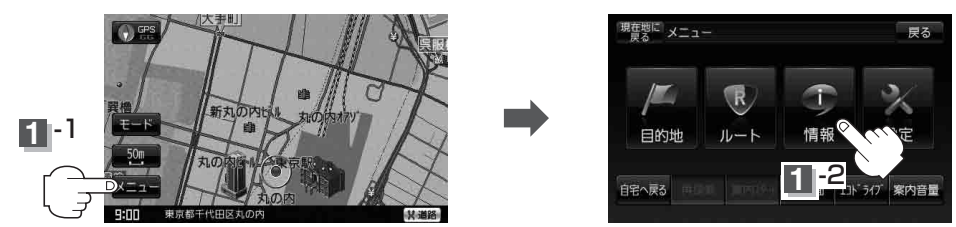

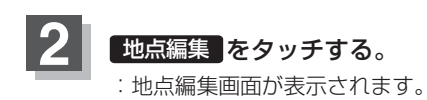

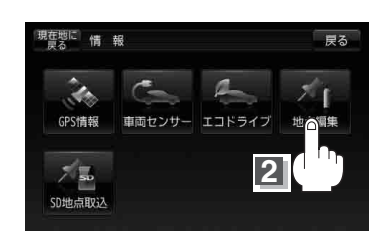

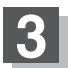

**自宅**または地点をタッチする。 : 自宅/登録地点情報画面が表示されます。

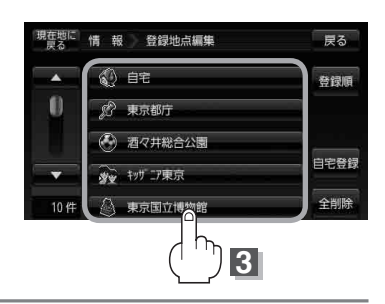

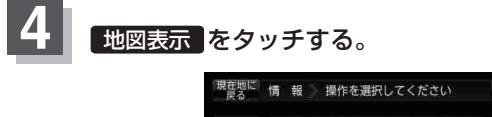

TEL

ХŦ

マーク

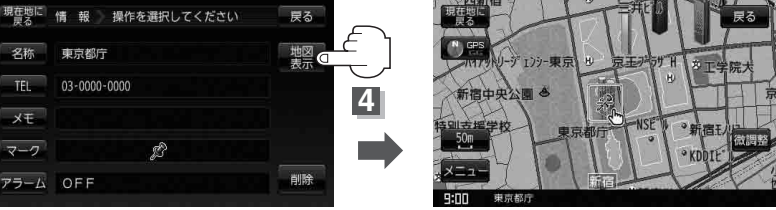

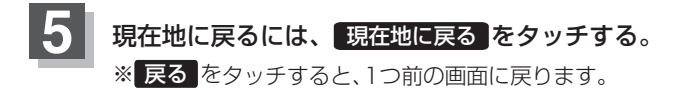

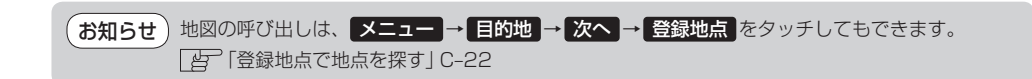

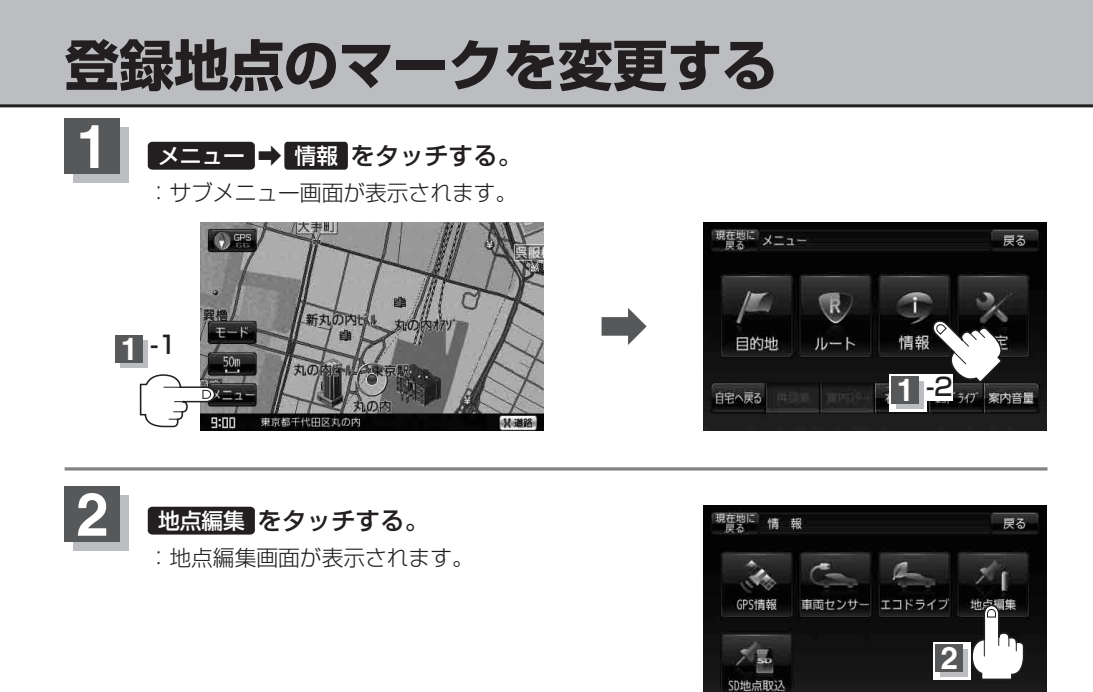

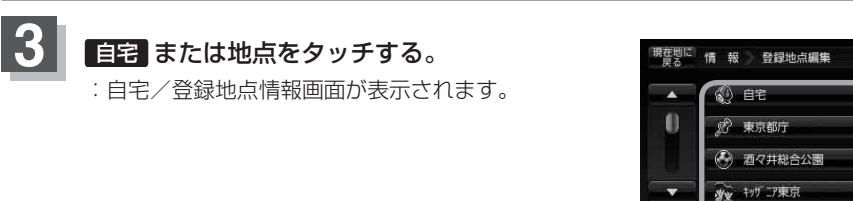

10 件

🗿 東京国立博物館

戻る

登録順

自宅登録

全削除 3

### 4. マークをタッチして、表示させたいマークを選択しタッチする。

:マーク選択画面が表示されます。

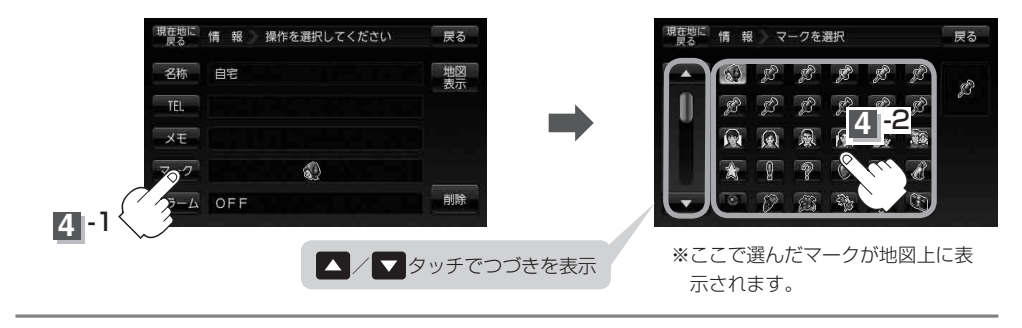

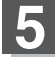

現在地に戻るには、現在地に戻るをタッチする。 ※ 戻るをタッチすると、1つ前の画面に戻ります。

\_\_\_\_\_

情

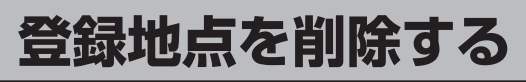

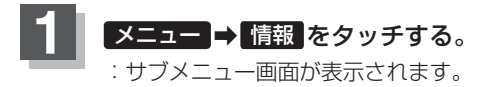

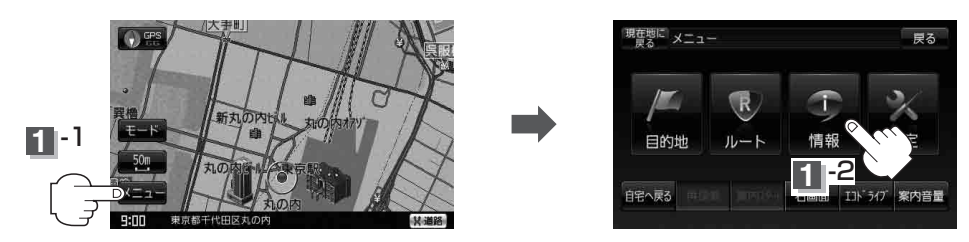

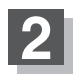

地点編集 をタッチする。 :登録地点編集画面が表示されます。

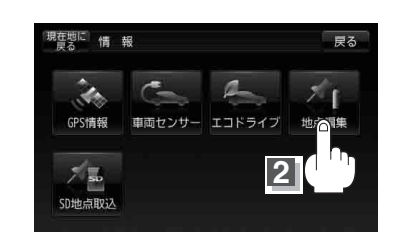

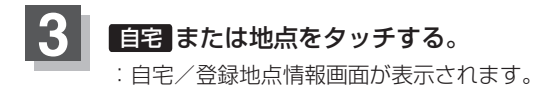

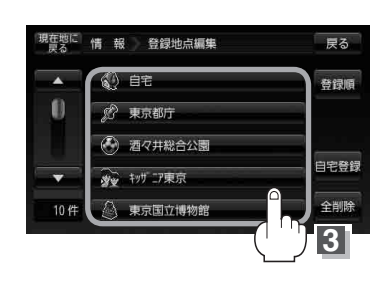

### 4 削除 をタッチする。

: 登録地点を削除してもいいかどうかの確認メッセージ が表示されるので**はい**を選択すると、地点を 削除し、登録地点編集画面に戻ります。

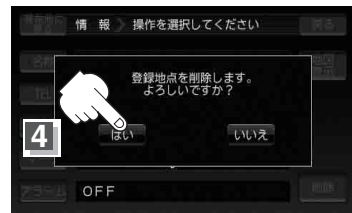

### 5 現在地に戻るには、現在地に戻るをタッチする。

※ 戻る をタッチすると、1つ前の画面に戻ります。

- ●地点を削除すると、地図上からマークが消え、登録した名称/TEL/メモ/マーク/アラームも全て消えてしまいます。一時的に、地図上からマークを消したい場合は、「自」「基本表示の設定を変える」F-12の "登録地点を表示"を"しない"に設定してください。 (この場合は、全ての登録地点マークが、地図上から消えます。)
  - カーソル(--)を登録地点マークに合わせ、 (設定)→ 地点編集 をタッチして登録地点情報画 面を表示させることもできます。

(登録地点を削除する)

# SDカードから地点を登録する

パソコンを使用してSDカードに保存した地点を本機に登録することができます。 (最大500ヶ所・自宅含む) [音] 「おでかけ旅ガイド」A-29

※SDカードの抜き差しは、必ず電源を切った状態で行ってください。

### 本機にSDカードを差し込む。

: SDカードの差し込み方法については「音」「SDカードを入れる/取り出す」B-8の手順 1 を ご覧ください。

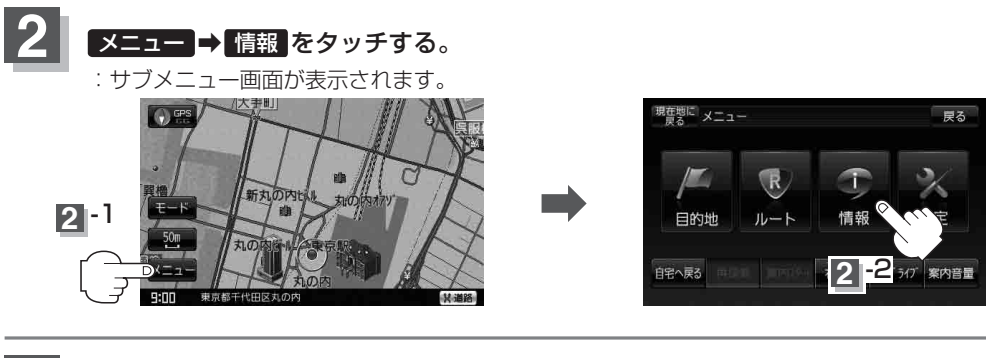

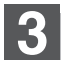

SD地点取込 をタッチする。

: SDカードに保存した登録ファイルリストが 表示されます。

※SDカード内に保存したファイルが1つの場合は、 下記手順 4-2(フォルダリスト画面(例))へ進んで ください。

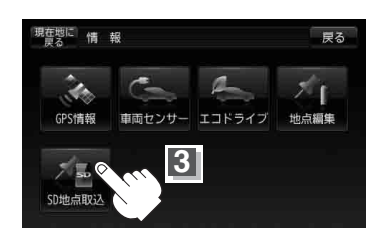

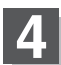

登録したい地点が保存されているファイルをタッチし、フォルダをタッチする。

:SDカード内に保存した地点リスト画面が表示されます。

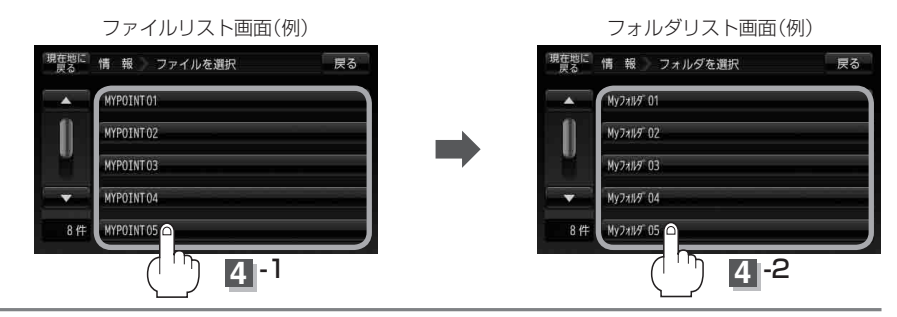

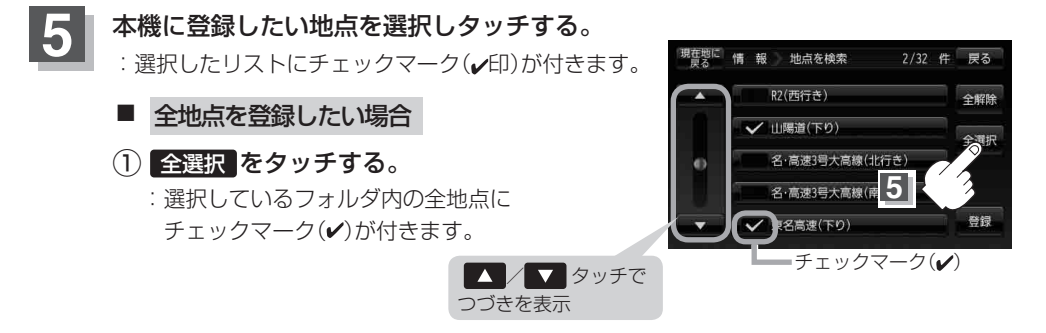

(お知らせ)
 全選択 をタッチしてもSDカード内の登録地点が200件を超えている場合はエラーメッセージが表示されます。この場合、200件までしかチェックマーク(✔)が付きません。チェックマーク
 (✔)が付いた地点のみ本機に登録することができます。

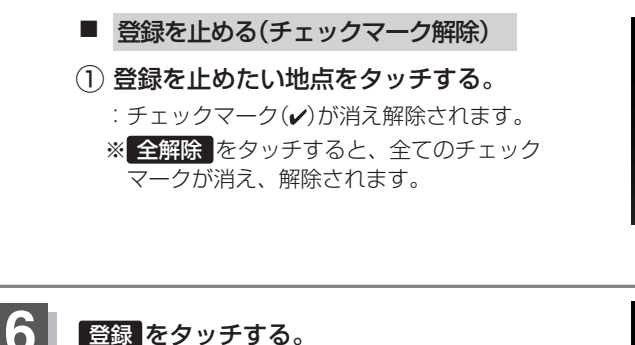

: メッセージが表示され、 サブメニュー画面に戻ります。

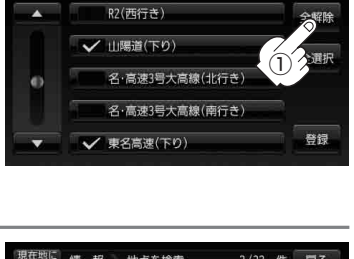

2/32 件 戻る

情

報

(SDカードから地点を登録する)

現在地に

情報 地点を検索

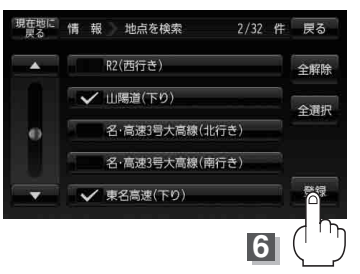

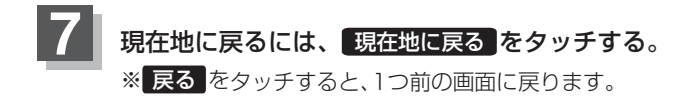

E-23

#### SDカードから地点を登録する

- お願い miniSDカード/microSDカードを使用する場合は、必ずminiSDカードアダプター/microSDカードアダプターを使用し、正しい差し込み方向をご確認ください。アダプターが装着されていない状態で本機に差し込むと、機器に不具合が生じることがあります。また、miniSDカード/microSDカードが取り出せなくなる可能性があります。必ずアダプターごと抜き、本機にアダプターだけ残さないようにしてください。
- (お知らせ) 登録した地点を確認するには、 メニュー → 情報 → 地点編集 をタッチしてください。
  - 指定のWebサイト(おでかけ旅ガイド)からダウンロードした位置情報ファイルはSDカードの DRIVEフォルダ内に入れてください。SDカード内に "DRIVE" という名前のフォルダがない場 合は、半角で "DRIVE" という名前のフォルダを新規作成し、作成した DRIVEフォルダ内に位置 情報ファイルを入れてください。SDカードを挿入していない/SDカード内に位置情報ファイ ルがない場合は手順 3 (E-22)でSDカードを挿入またはSDカードに地点ファイルの書き込みを うながすメッセージが表示されます。SDカードが挿入されているかを確認/DRIVEフォルダ内 に位置情報ファイルがあることを確認してください。
    - ●本機に登録しないと、名称/TEL/メモ/マーク/アラームなどの編集を行うことはできません。
    - SDカードから本機に登録した地点の詳細内容を変更することができます。 [書]「登録地点の編集/見る」E-12
    - SD カードから登録した地点のマークは ☆マークで表示されます。(地点情報により、マークが 異なる場合もあります。)
    - 地点情報により、アラームが設定される場合もあります。